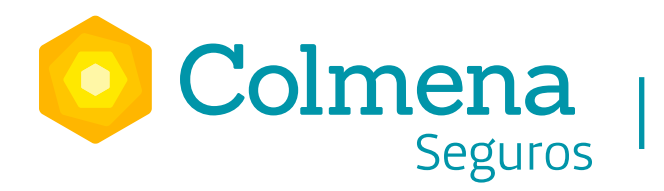

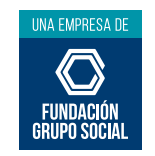

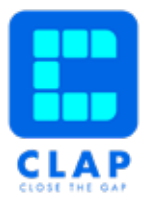

## Plataforma de formacion virtual

## ¿Como Ingresar?

Puedes descargar la aplicación de forma gratuita desde tu celular realizando los siguientes pasos:

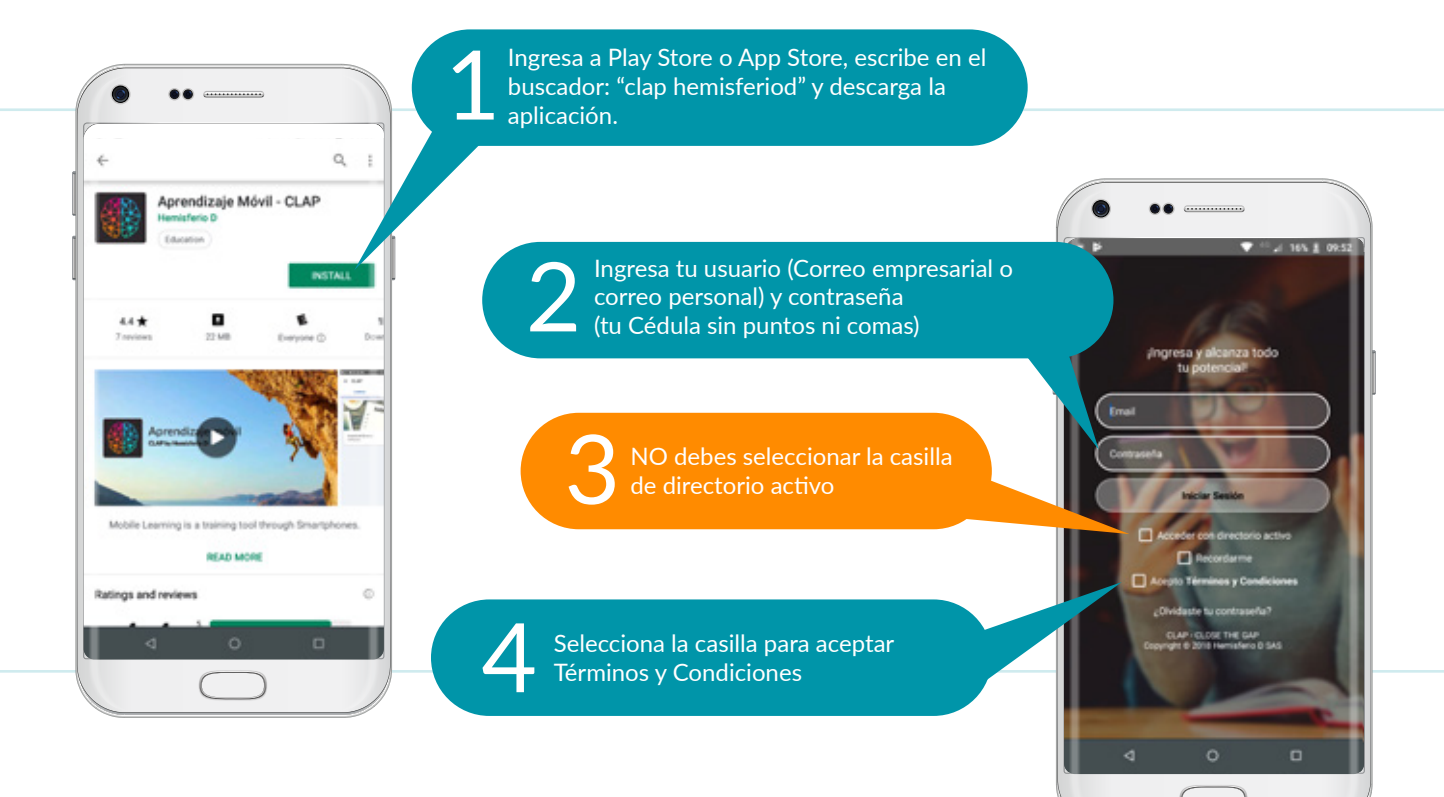

Importante para ingresar desde web:

Para ingresar a CLAP Web, ingresa a través de cualquier navegador de internet a la URL:

https://colmenaseguros.clap.training/ClapWeb/login.xhtml

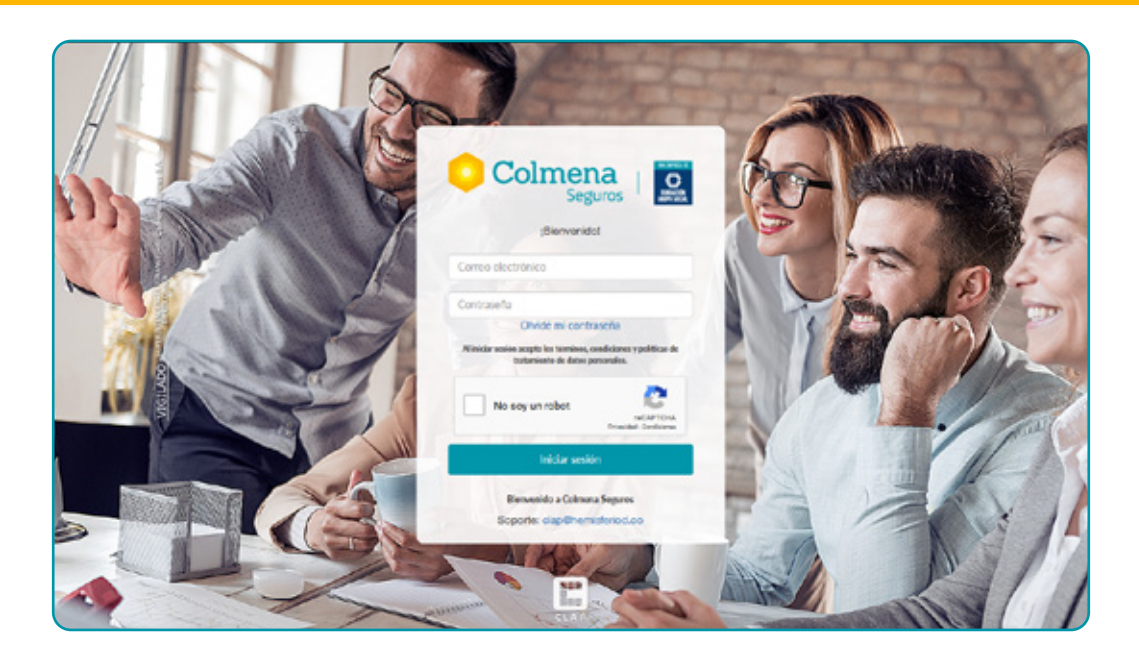

Se inicia sesión con el usuario y contraseña que ha sido generado por la organización.

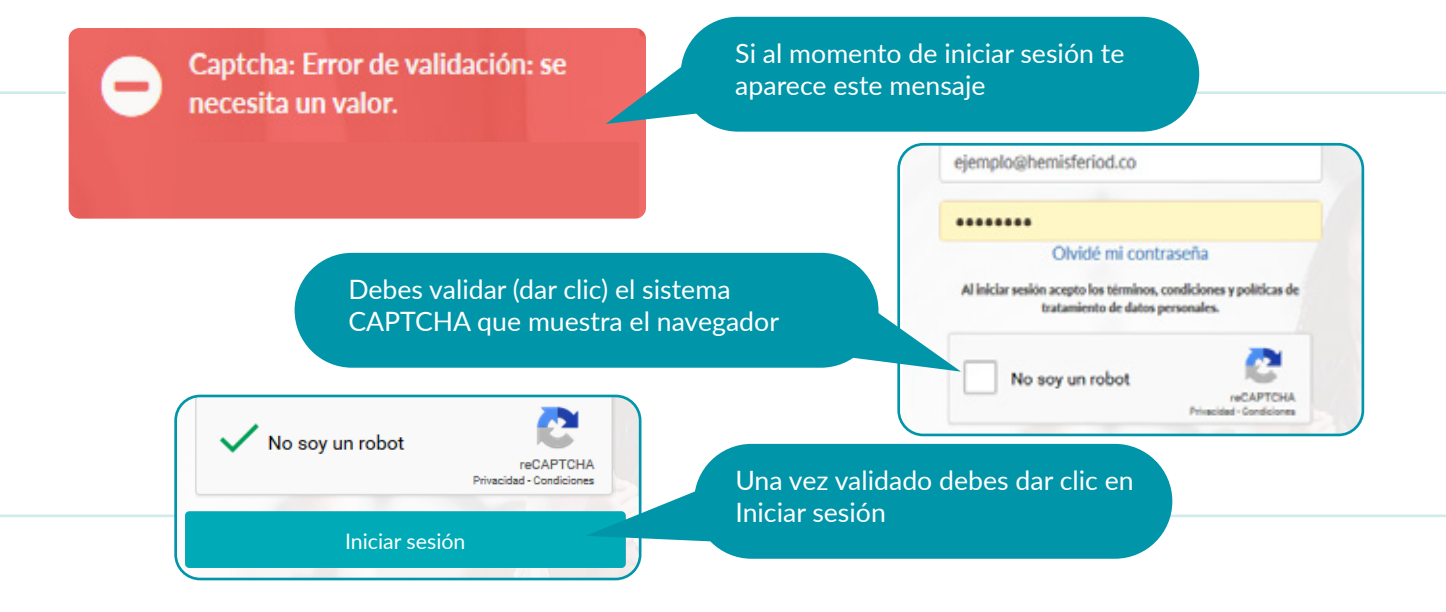

Si tienes dudas, contáctanos a través de: Correo: clap@hemisferiod.co Celular: 317 2415837

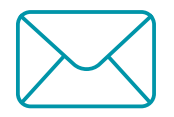